નવી વર્ધિત પેન્શન યોજના અંતર્ગત એન.એસ.ડી.એલમાંથી અંશત: ૨કમ પરત મેળવવા માટે નીચે જણાવ્યા મુજબ દરખાસ્ત તૈયાર કરી બે નકલમાં મોકલી આપવાની રહેશે.

- 1. કર્મચારી પાસેથી ઓનલાઇન ભરેલ ફોર્મ મેળવવુ.
  - ઓનલાઇન ફોર્મ માટે કર્મચારીએ <u>www.cra-nsdl.com</u> વેબસાઇટ પર લોગઇન કરવુ
    - (લોગઇન આઇડી, પાસવર્ડ પ્રાનકિટમાં આપેલ હોય છે. પ્રાનકિટ ન હોય તેવા કિસ્સામાં CSRF-1.1 ફોર્મ ભરી મોકલી આપવુ, પ્રાનકિટ ઇસ્યુ થયા બાદ જ ઉપરોક્ત કાર્યવાહી કરી શકાશે.)
    - Login થયા બાદ Menu "Transaction" પર કલીક કરવું. ત્યારબાદ Sub Menu "Initiate Conditional Withdrawal" પર કલીક કરવું
  - જેમાં Available Self Contribution તેમજ Available Withdrawal Amount ની રકમ દેખાશે
  - વધુમાં Percentage to be Withdrawal Allocation માં મહત્તમ 25% ઉપાડ કરી શકાય છે
  - ત્યાર બાદ Withdrawal Reason માં આપેલ ચાર વિકલ્પ પૈકી કોઇ એક સીલેકટ કરવા.
    - Higher Education
    - Marriage of his or her Children
    - Purchase or Contraction
    - Treatment of specified illness
  - બેંકની વિગતો જોઇ શકાશે. જે ચેક કરી યોગ્ય જણાય તો Confirm પર કલીક કરવું. જો ખાતેદાર બેંકની વિગતો સુધારવા-અપડેટ કરવા માંગતા હોય તો Edit પર કલીક કરી પગાર જમા થતો હોય તે બેંક એકાઉન્ટની વિગતો ભરી સુધારી શકાશે.
  - મોબાઇલ તેમજ ઇ-મેલની વિગતો જોઇ શકાશે. જે ચેક કરી ચોગ્ય જણાય તો Confirm પર કલીક કરવું. જો ખાતેદારની મોબાઇલ તેમજ ઇ-મેલની વિગતો સુધારવા માંગતા હોય તો Edit પર કલીક કરી વિગતો અપડેટ કરી શકાશે.
  - Check List Menu માં જઇ Withdrawal Form સાથે રજુ કરવાના ડોક્યુમેન્ટ સીલેકટ કરી ઉપાડ અંગેની અરજી ઓનલાઇન Submit કરવી.
  - સફળતાપુર્વક Online Withdrawal Form Submit થયા બાદ Acknowledgement-ID નંબર જનરેટ થશે. જેની ખાતેદારે પ્રીન્ટ લઇ લેવી.
- ત્યાર બાદ નાણા વિભાગનાં તા. 03/08/૨૦૧૮ નાં ઠરાવ ક્રમાંક-નપન-૧૦૨૦૧૧-ડી-૨૪૫-પી માં જણાવ્યા અનુસારનું Form: 601 PW (NSDL ની વેબસાઇટ <u>www.npscra.nsdl.co.in</u> પરથી મેળવી લેવુ) માં જરૂરી વિગતો ભરી સક્ષમ સત્તાધિકારીના સહી સિક્કા કરી તેમજ જરૂરી બિડાણ સાથે અત્રેની કચેરીને મોકલી આપવું.
- તેમજ સદર ઠરાવમાં સામેલ અનુસ્ચિ ૧ માં પણ જરૂરી વિગતો ભરી સક્ષમ સત્તાધિકારીના સહી સિક્કા કરી તેમજ જરૂરી બિડાણ સાથે અત્રેની કચેરીને મોકલી આપવું.